## **Student Transfer:**

To transfer the student from one program to another, navigate to the student's view profile and click on the 'Transfer' option below the student's photo/image.

| ■ Ashesi University     |                                                    | 🚍 🔤 🖻 🔽 🕅 Helio,<br>IT Admin                                                                                                    | -   ບ    |  |  |
|-------------------------|----------------------------------------------------|----------------------------------------------------------------------------------------------------|----------|--|--|
| Student »Transfer       |                                                    | Otema Yirenkyi, Sem                                                                                                    | iester 2 |  |  |
| Institution             | Ashesi University                                  |                                                                                                    | ]        |  |  |
| Program                 | Under Graduate 🔻                                   |                                                                                                    |          |  |  |
| Course                  | B.Sc - Computer Science 🔹                          |                                                                                                    |          |  |  |
| Academic Year           | 2017-2018                                          |                                                                                                    |          |  |  |
| Department              | Computer Science 🔻                                 | Otema Virenkvi                                                                                                    | 1        |  |  |
| Course Plan             | Regular 🔻                                          | Message                                                                                                    |          |  |  |
| Save                    | ට Reset ද්ා Cancel                                 | Image: Set Status   Image: Set Status   Image: Set Set Status   Image: Set Set Set Set Set Set Set Set Set Set |          |  |  |
| » Student Transfer H    | └॒ View Leaves<br>III View Feedback<br>✿ Electives | View Leaves                                                                                                    |          |  |  |
| Information!No data are | found!                                             | Goal Setting                                                                                                    |          |  |  |
|                         |                                                    | Activities                                                                                                    |          |  |  |

Provide the required information as above and click on 'Save' button to transfer the student. Student's transfer history will be saved in the same screen.

## **Enrolment Approval:**

To approve the student's enrolment for the current summer semester, navigate to Academic Plan  $\rightarrow$  Enrolment Approval

| Ashesi University         |                  |                           |                                | a D Hello,<br>IT Admin 🔫 |
|---------------------------|------------------|---------------------------|--------------------------------|--------------------------|
| Student Enrollment /      | Approval         |                           |                                |                          |
| Q Enter search criteria   |                  |                           |                                |                          |
| Ashesi University         | ▼ Under Graduate | • B.Sc - Busine           | ess Administration             | Q Search D Reset         |
|                           |                  |                           |                                | Approve Reject           |
|                           |                  |                           |                                |                          |
| Student Name              | Regn. No.        | Department Name           | Subject Name                   | Applied For              |
| Aaron Acheampong - Okyere | 22412020         | Business Administration   | MATH144 - Applied Calculus     | Enrollment               |
| Aaron Acheampong - Okyere | 22412020         | Business Administration   | BUSA210 - Financial Accounting | Enrollment               |
| Karen Mamuna Nelson       | 87522021         | Business Administration   | MATH144 - Applied Calculus     | Cancellation             |
| -                         | 76550004         | Durain and Administration | MATH144 Applied Coloulus       | <b>F H</b>               |
| Josephine Boatemaa Amank  | /0002021         | Business Administration   | WATH 144 - Applied Calculus    | Enrollment               |

Select the Program to approve the requests. Students who registered for the courses in the selected program will be displayed as above.

To do the bulk approval, select the check box showing before Student name and approve all the students.

In case of rejecting or holding some students who hasn't paid their semester fee, select the student and click on 'Reject' the student to hold.